# Ny selvbetjeningsløsning – er sat i søen og taget i brug:

Byggesagsmodul

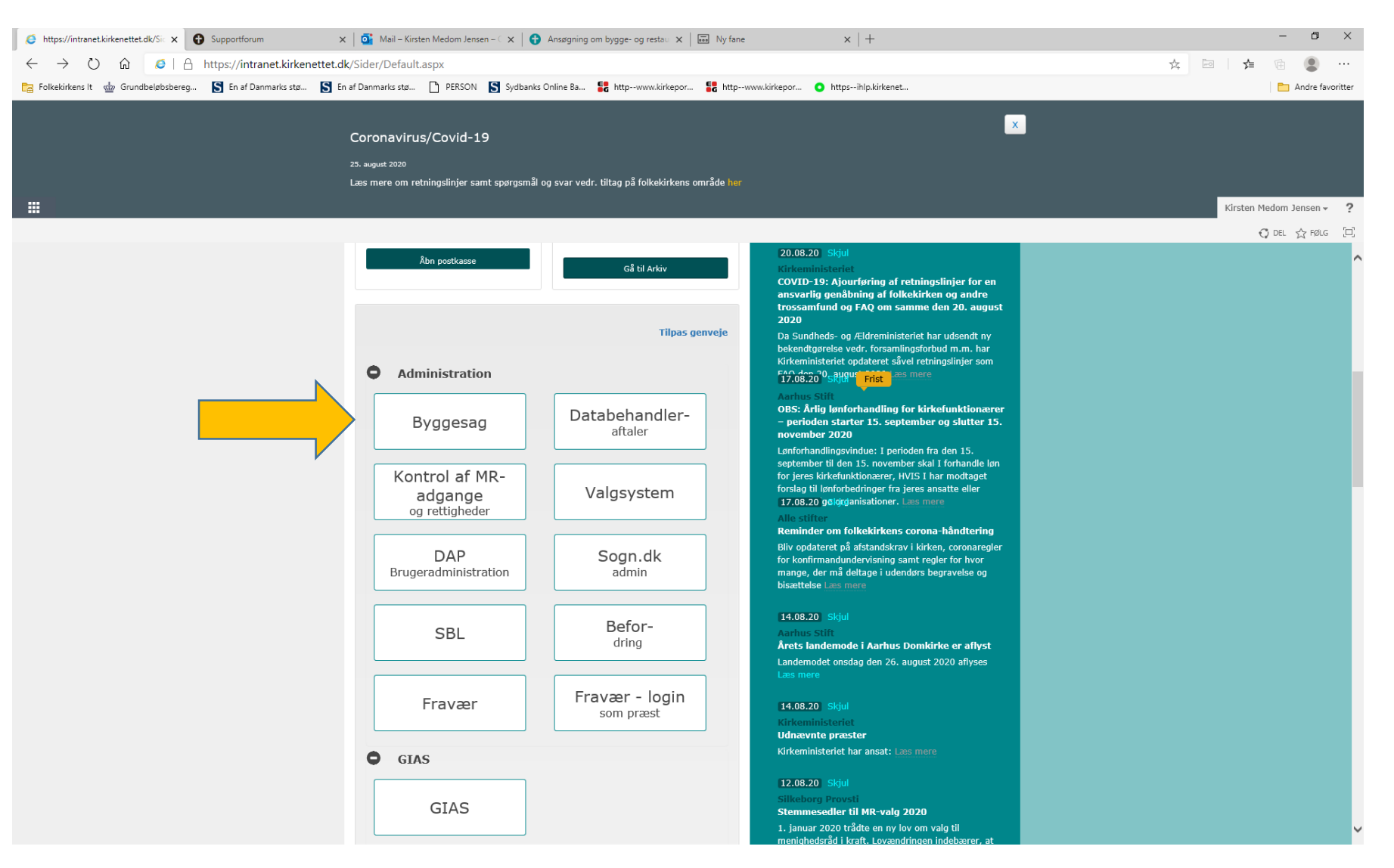

I kan også kommet ind til selvbetjeningsløsningen ved at klikke på linket her: <a href="https://f2.kirkenettet.dk/SelfService/submission/submit/Km\_Byg\_Application">https://f2.kirkenettet.dk/SelfService/submission/submit/Km\_Byg\_Application</a>

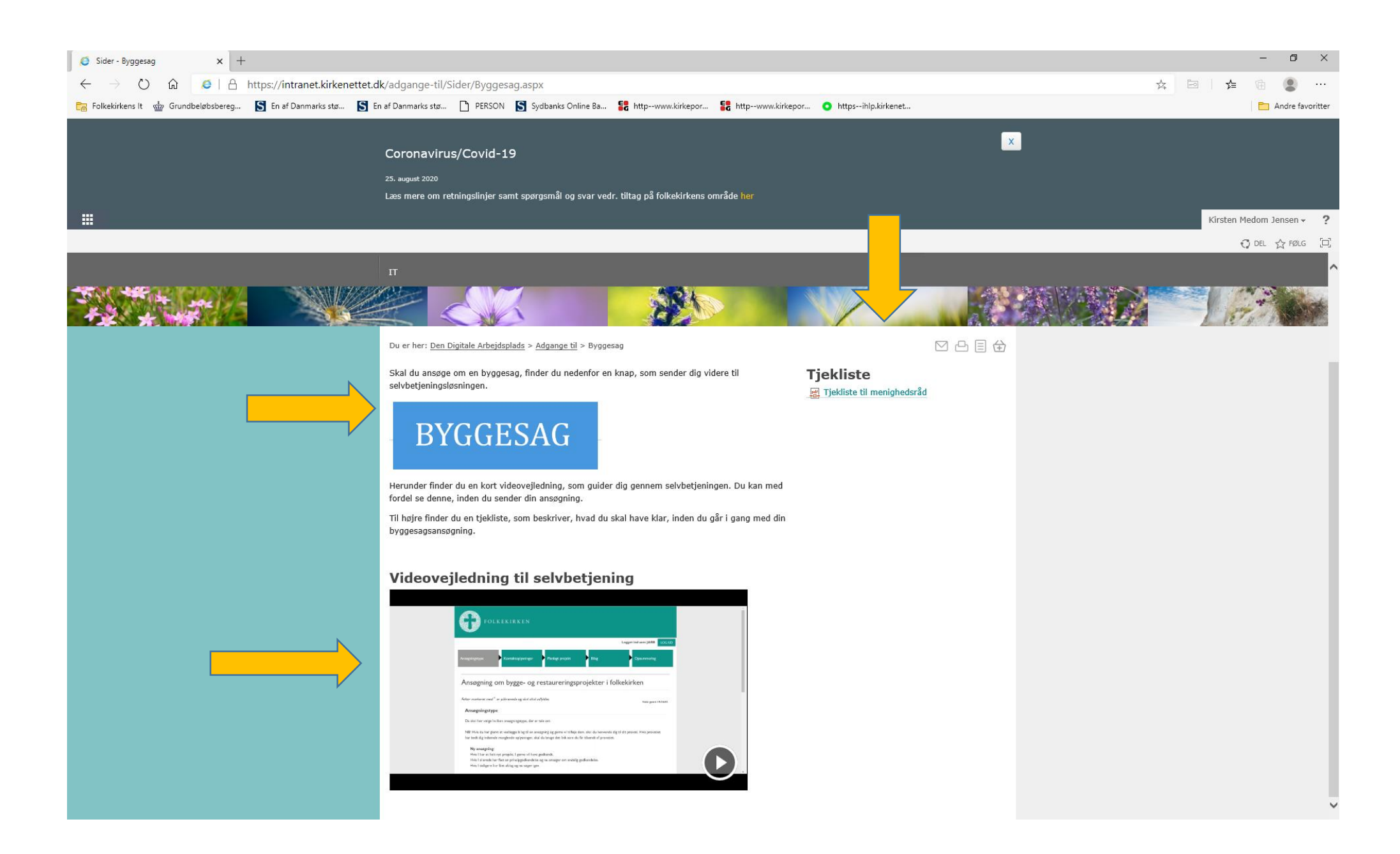

### Tjekliste (minimum)

Beskrivelse af kirken, herunder:

- Billeder
- Evt en inventarrapport
- Evt en kalkningsrapport

🖊 🖌 Hvad vil vi lave?

Indledning

Kort og tydelige beskrivelse Gerne med tegninger/billeder, men ikke for mange...

Hvorfor og hvordan vil vi lave det?

Hvad er begrundelsen for ansøgningen? Hvem er involveret? (arkitekt, det lokale malerfirma?)

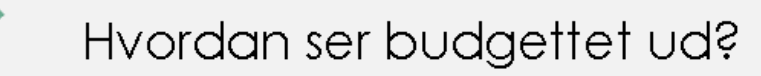

Tilbud fra håndværker mv. må gerne medsendes, især hvis det er en sag, hvor der ikke er en arkitekt tilknyttet

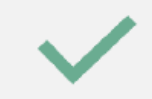

Hvorfra skal pengene komme? (de sidste to punkter er især provstiudvalget interesseret i)

Inde på forsiden af selvbetjeningen er der en vejledningsvideo om, hvordan I udfylder ansøgningsfelterne. Videoen kan I se ved at klikke på linket her: <u>https://intranet.kirkenettet.dk/adgange-</u> <u>til/Sider/Byggesag.aspx</u>

I kan også på forsiden af selvbetjeningen finde en tjekliste, så I ved hvilke materiale, I skal have klar, inden I går i gang med at udfylde ansøgningsskemaet. I kan se tjeklisten her: https://intranet.kirkenettet.dk/adgange-til/Documents/Tjekliste%20til%20menighedsråd.pdf Man starter med at vælge:

\* Ny ansøgning\* Ændring af igangværende projekt

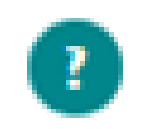

 når man klikker på spørgsmålstegnene – er der forklaring til udfyldelse af pågældende felt 1. Kort begrundelse af projektet er på 300 tegn, hvilket er virkelig lidt – men efterfølgende kan man vedhæfte provstiets det blå skema og uddybe – eller bare uploade en længere beskrivelse 2. Man skal både skrive hvem man selv er (indberetter) og hvilket menighedsråd, og så KAN man skrive en ansvarlig fra menighedsrådet. Det er smart, da det ikke altid er indberetter der er tovholder på projektet

3. Når man har valgt menighedsrådet (hvilket man kun skal hvis man har adgang til flere?), så bliver der automatisk udfyldt:

Menighedsrådets officielle mail Provsti provsti mail og stift 4. Bilag:

Og når der skal vælges bilag – kan man vælge flere bilag og uploade på samme tid, hvis de ligger i den samme mappe.

Ctrl+A hvis det er alle filer i mappen – og eller hold Ctrl nede, mens du markerer de filer, der skal med.

Og så videresender jeg lige den kvitteringsmail som MR får kort tid efter – se næste slide:

#### Kvitteringsmail:

#### Fr Mona :-)

Fra: Silkeborg Provsti <silkeborg.provsti@km.dk>
Sendt: 24. august 2020 13:57
Til: Them Sogns Menighedsråd (7998)
Emne: Til Them Sogns Menighedsråd (7998) vedr. kvittering for modtagelse af ansøgning (STPR F2: 1020030)

Kære Them Sogns Menighedsråd (7998),

Vi har i provstiet modtaget jeres ansøgning og vedhæftet finder I jeres kvittering for ansøgningen, som har fået sagsnr. 2020 - 23624.

Med venlig hilsen På provstiudvalgets vegne Silkeborg Provsti

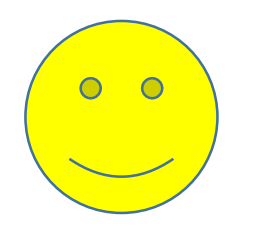

### Tak for hjælpen, Mona

PU har haft det blå ansøgningsskema og det har også sikret en ensartet proces – men byggesagsmodulet dækker nu hele landet.

Det blå skema kan dog fortsat bruges som bilag, men det er dobbeltarbejde. Men hav det måske ved siden af dig, når du skal beskrive. 1. Beskrivelse af hvad I vil gøre og hvordan I vil gøre det.

- Skal der skruer i kirkens væg hvilke skruer?
- Skal der males hvilken maling?
  - 2. Situationstegning
  - 3. billeder/fotos
  - 4. prisoverslag og tilbud (især hvis der ikke er arkitekt på)

a. Der kan vælges flere forslag til finansiering bl.a. lån. Det er ikke det første, I skal tænke!
PU skal nok svare hvis der ønskes dialog omkring finansiering.
Store anlæg afvente provstesyn

Ansøgning så selv provstisekretæren kan forstå det©

### 5% ansøgning på drift – brug det blå skema

## Vi skal alle i gang med at lære at bruge:

BYGGESAG